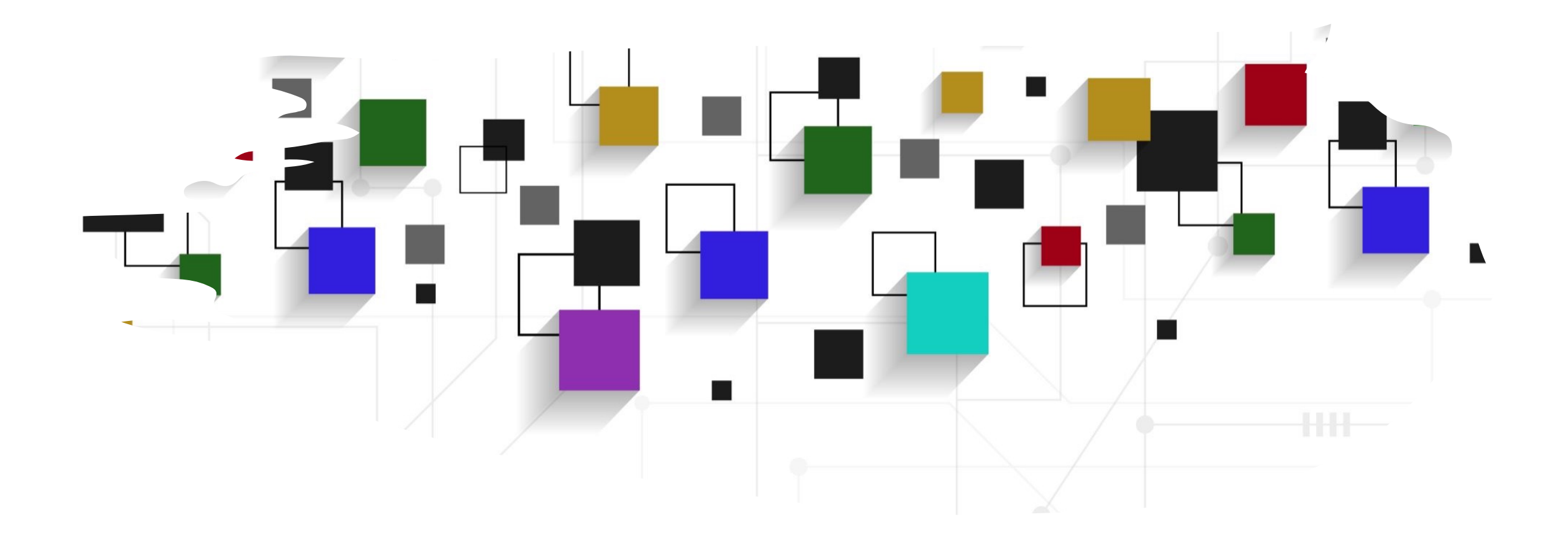

## CogLab: jsPsych plugins WEEK 4

# recap: Sep 19, 2023

- what we covered:
  - jsPsych 101
- your to-dos were:
  - read: jsPsych webpage on plugins
  - schedule: project meeting with me to discuss ideas

# today's agenda

• building a sequence of events/screens

# going back to our experiment

- open Visual Studio Xcode and open the jsPsych experiment you created
- also open the index.html file in your browser to remind yourself of what we did!
- comment out trial\_duration if you have that parameter (//)
- loading external content
  - src: images & scripts
  - href: stylesheets
  - rel: relationship

| 1  |        | html                                                                                                    |
|----|--------|----------------------------------------------------------------------------------------------------|
| 2  | $\sim$ | <html></html>                                                                                                    |
| 3  | $\sim$ | <head></head>                                                                                                    |
| 4  |        | <title>My experiment</title>                                                                                                    |
| 5  |        | <pre><script src="https://unpkg.com/jspsych@7.3.3"></script></pre>                                                                                                    |
| 6  |        | <pre><script src="https://unpkg.com/@jspsych/plugin-html-keyboard-response@1.1.2"></script></pre>                                                                                                    |
| 7  |        | <pre><link href="https://unpkg.com/jspsych@7.3.3/css/jspsych.css" rel="stylesheet" type="text/css"/></pre>                                                                                                    |
| 8  |        |                                                                                                    |
| 9  |        | <body></body>                                                                                                    |
| 10 | $\sim$ | <script></th></tr><tr><th>11</th><th></th><th><pre>const jsPsych = initJsPsych();</pre></th></tr><tr><th>12</th><th></th><th></th></tr><tr><th>13</th><th><math>\sim</math></th><th>const hello_trial = {</th></tr><tr><th>14</th><th></th><th>type: jsPsychHtmlKeyboardResponse,</th></tr><tr><th>15</th><th></th><th>stimulus: 'Hello world!',</th></tr><tr><th>16</th><th></th><th></th></tr><tr><th>17</th><th></th><th>}</th></tr><tr><th>18</th><th></th><th></th></tr><tr><th>19</th><th></th><th>jsPsych.run([hello_trial]);</th></tr><tr><th>20</th><th></th><th></script> |
| 21 |        | /html>                                                                                                    |
| 22 |        |                                                                                                    |
|    |        |                                                                                                    |

# experiment recap

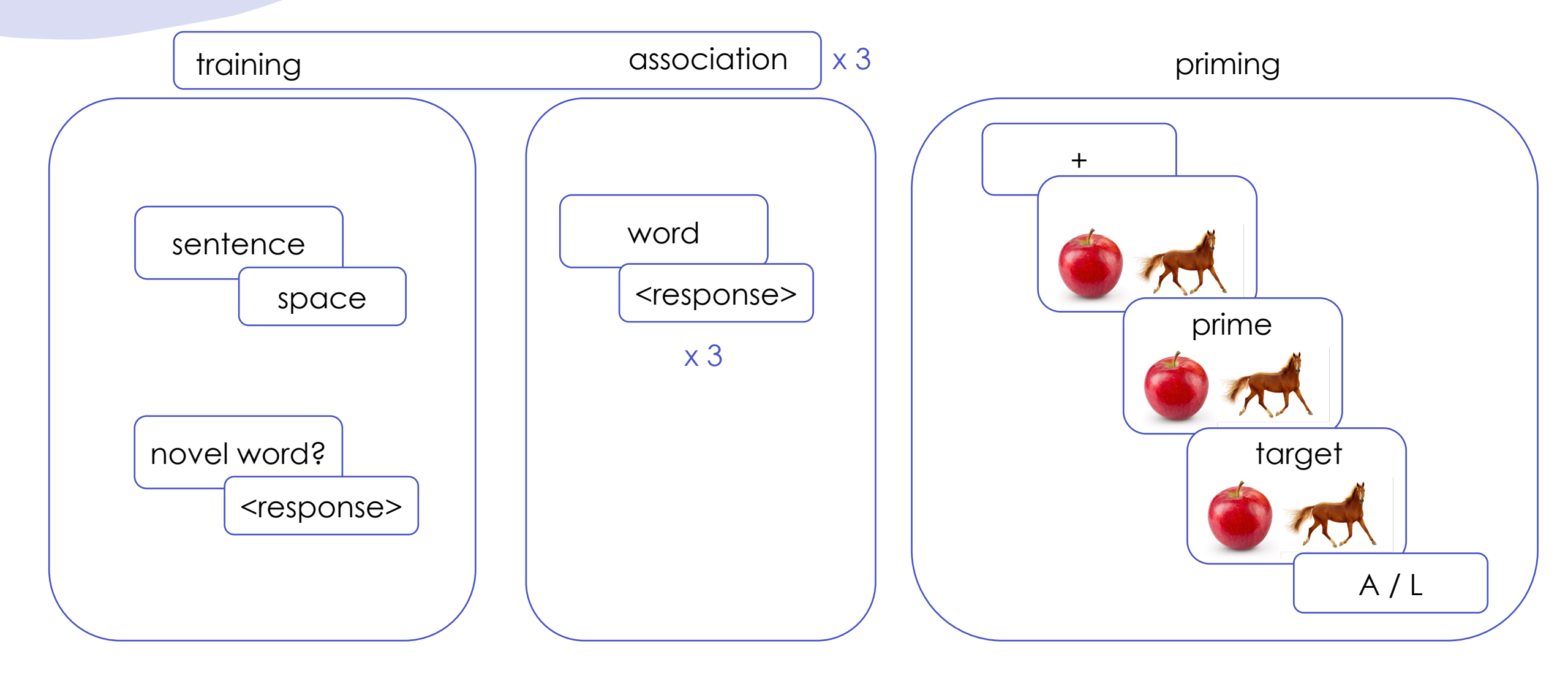

## exercise: which plugin?

• in groups of 3, figure out which jsPsych plugin would be best suited for different parts of the experiment

# experiment recap

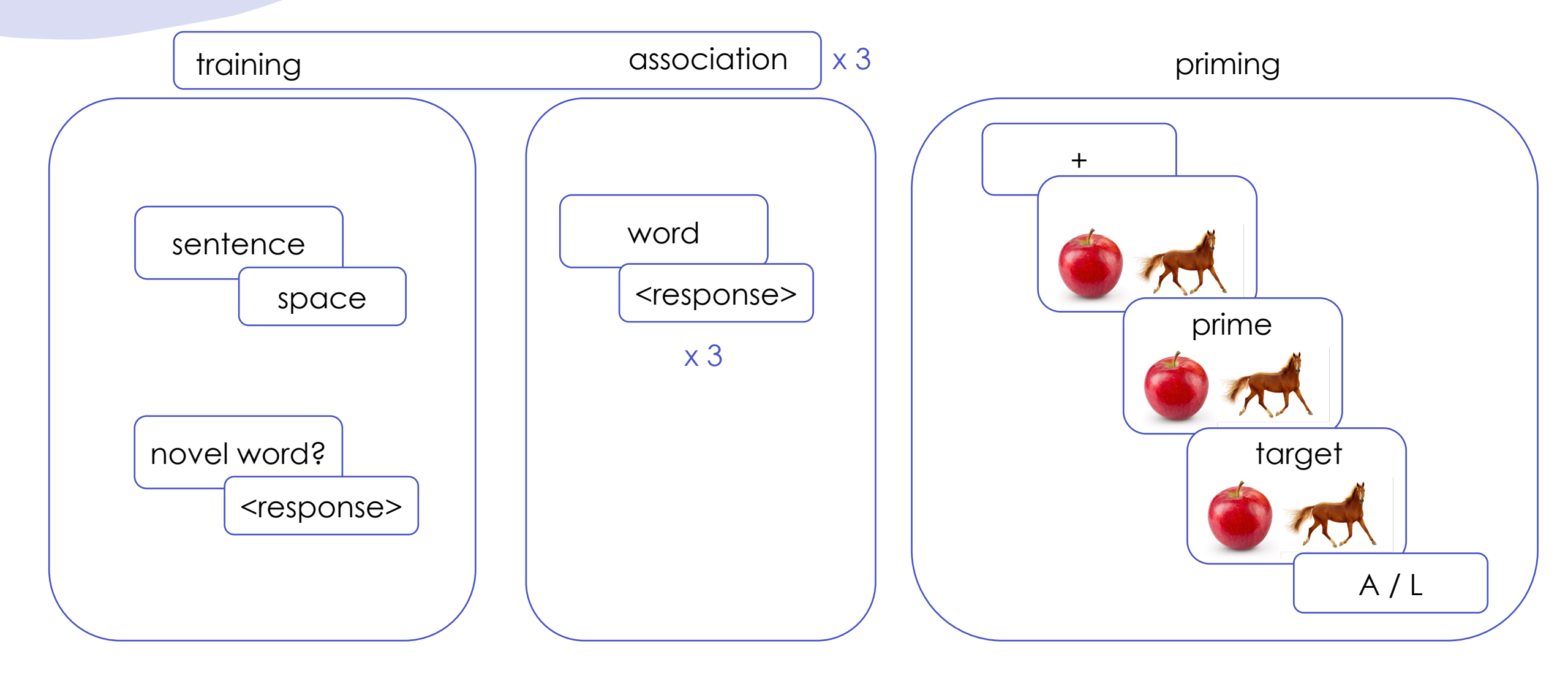

## step 1: sentence trial

- rename hello\_trial with sentence
- change const to var
- replace stimulus with an actual sentence
- change choices to a space string
- run the sentence trial
- save and reload!

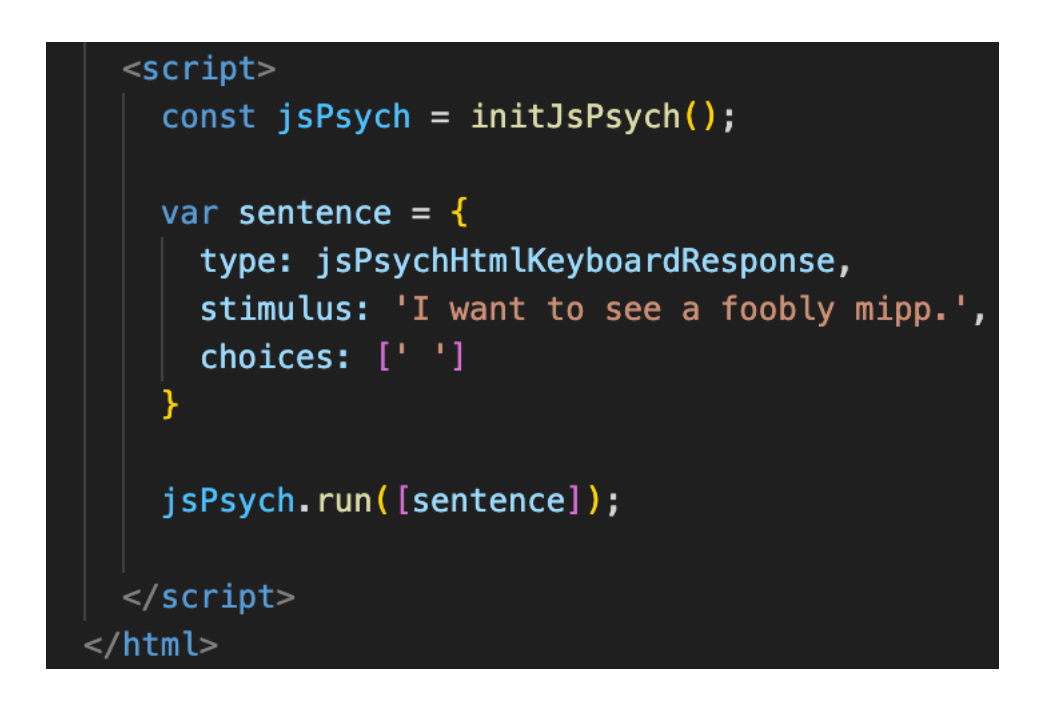

# step 2: attention trial

- we want to display a question and ask participants to type in a response
- we will use a new plugin called <u>survey-text</u> for this
- go to the plugin "install" section and load the plugin into your HTML file by adding the <script> tag inside <head>

### Install <

Using the CDN-hosted JavaScript file:

<script src="https://unpkg.com/@jspsych/plugin-survey-text@1.1.2"></script>

| 1 | html                                                                                                    |
|---|----------------------------------------------------------------------------------------------------|
|   | <html></html>                                                                                              |
|   | <head></head>                                                                                              |
|   | <title>My experiment</title>                                                                               |
|   | <pre><script src="https://unpkg.com/jspsych@7.3.3"></script></pre>                                         |
|   | <pre><script src="https://unpkg.com/@jspsych/plugin-html-keyboard-response@1.1.2"></script></pre>          |
|   | <pre><link href="https://unpkg.com/jspsych@7.3.3/css/jspsych.css" rel="stylesheet" type="text/css"/></pre> |
|   | <pre></pre>                                                                                                |
|   |                                                                                                    |

# step 2: attention trial

- define a new variable called attention after the sentence trial
  - type: tells HTML to use the survey-text plugin
  - questions: stores what you would like to ask the participant to do
  - can store multiple questions of the same type
- add attention to the run sequence
- save and reload

```
<script>
const jsPsych = initJsPsych();
var sentence = {
    type: jsPsychHtmlKeyboardResponse,
    stimulus: 'I want to see a foobly mipp.',
    choices: [' ']
    var attention = {
        type: jsPsychSurveyText,
        questions: [{prompt: "Type any ONE novel word from the previous sentence:"}],
    };
    jsPsych.run([sentence, attention]);
    </script>
</html>
```

# step 3: free association

- we want to display a particular word and ask participants to respond with the first word that comes to mind
- we can just reuse the surveytext plugin for this!
- define a new association trial and add it to the run sequence

```
<script>
   const jsPsych = initJsPsych();
    var sentence = {
     type: jsPsychHtmlKeyboardResponse,
     stimulus: 'I want to see a foobly mipp.',
     choices: [' ']
   var attention = {
       type: jsPsychSurveyText,
       questions: [{prompt: "Type any ONE novel word from the previous sentence:"}],
   }:
   var association = {
       type: jsPsychSurveyText,
       questions: [{prompt: "foobly"}],
   };
   jsPsych.run([sentence, attention, association]);
 </script>
</html>
```

# step 4: priming

- priming has 4 separate components: a fixation cross, an image display, prime + image display, and a target + image display that leads to a response
- we will sequentially build each of these components

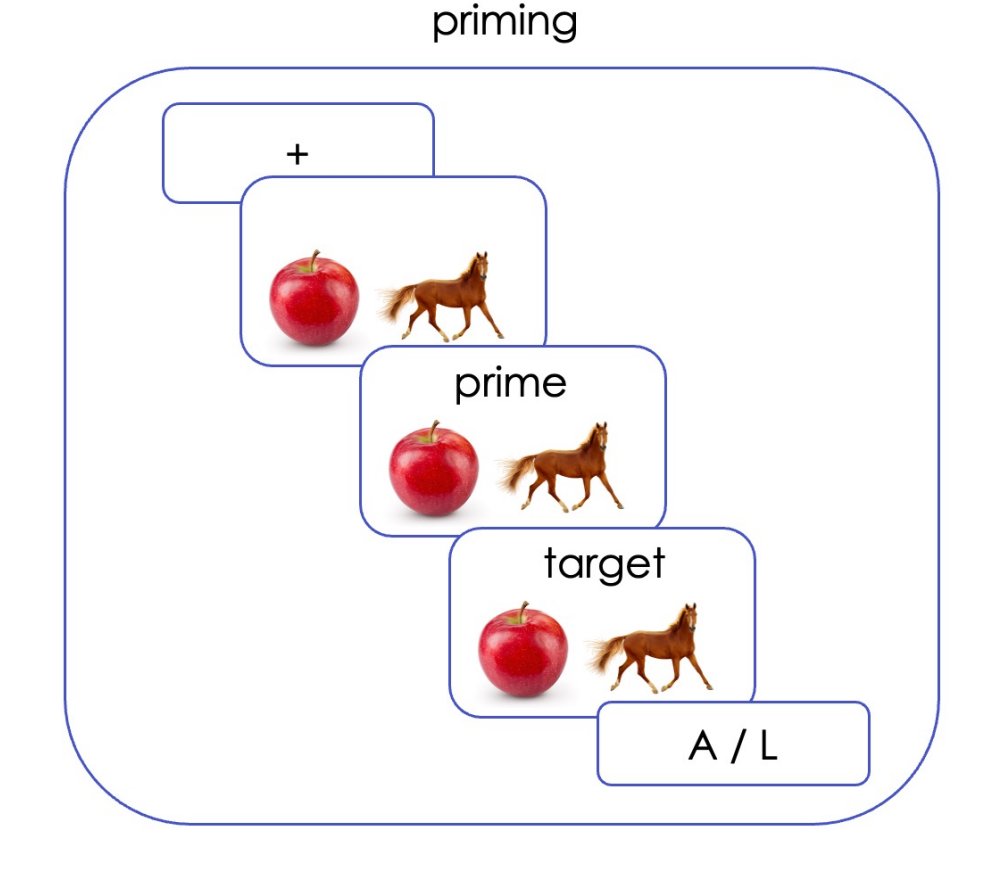

# step 4a: fixation

- we want to display a fixation cross for a specified duration but allow no participant response
- we can use html-keyboardresponse for this and limit choices to NO\_KEYS
- define a fixation trial and add it to the run sequence
- save and reload

```
<script>
  const jsPsych = initJsPsych();
   var sentence = {
    type: jsPsychHtmlKeyboardResponse,
    stimulus: 'I want to see a foobly mipp.',
    choices: [' ']
  var attention = {
       type: jsPsychSurveyText,
      questions: [{prompt: "Type any ONE novel word from the previous sentence:"}]
  };
  var association = {
       type: jsPsychSurveyText,
      questions: [{prompt: "foobly"}],
  };
   var fixation = {
    type: jsPsychHtmlKeyboardResponse,
    stimulus: "+",
    choices: "NO_KEYS",
    trial_duration: 500,
   jsPsych.run([sentence, attention, association, fixation]);
</script>
:/html>
```

# step 4b.1: image

- next, we need to display an image of a horse and an apple and not allow any responses
- we can use the image-keyboardresponse plugin and set choices to NO\_KEYS as before!
- first, we <u>download</u> and save the images applehorse.png and horseapple.png in our first\_jspsych\_experiment folder

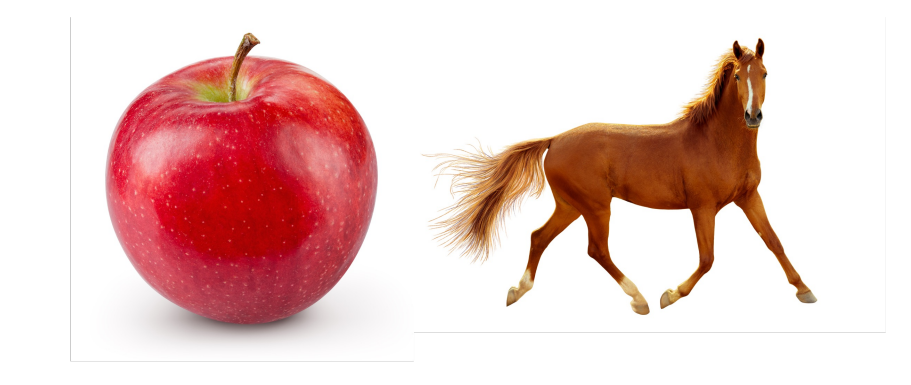

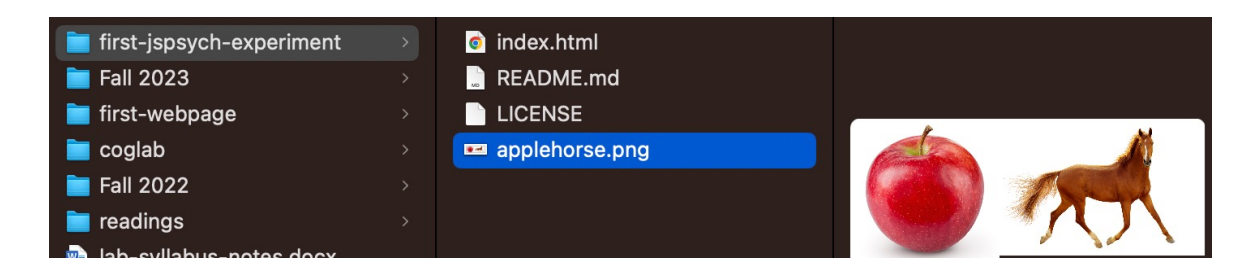

# step 4b.2: image

- next, we <u>load</u> the html-imagekeyboard response plugin via <script> into the <head> tag
- finally, define an image trial
  - stimulus: name of the image file with the extension
  - choices: allow no response
  - duration: 500 ms
- save and reload

| <html></html>                                                                                                |  |  |  |  |  |
|----------------------------------------------------------------------------------------------------|--|--|--|--|--|
| <pre><head></head></pre>                                                                                     |  |  |  |  |  |
| <title>My experiment</title>                                                                                 |  |  |  |  |  |
| <pre><script src="https://unpkg.com/jspsych@7.3.3"></script></pre>                                           |  |  |  |  |  |
| <pre><script src="https://unpkg.com/@jspsych/plugin-html-keyboard-response@1.1.2"></script><!--</td--></pre> |  |  |  |  |  |
| <pre><link href="https://unpkg.com/jspsych@7.3.3/css/jspsych.css" rel="stylesheet" type="text/css"/></pre>   |  |  |  |  |  |
| <pre><script src="https://unpkg.com/@jspsych/plugin-survey-text@1.1.2"></script></pre>                       |  |  |  |  |  |
| <pre><script src="https://unpkg.com/@jspsych/plugin-image-keyboard-response@1.1.2"></script>&lt;</pre>       |  |  |  |  |  |
|                                                                                                    |  |  |  |  |  |

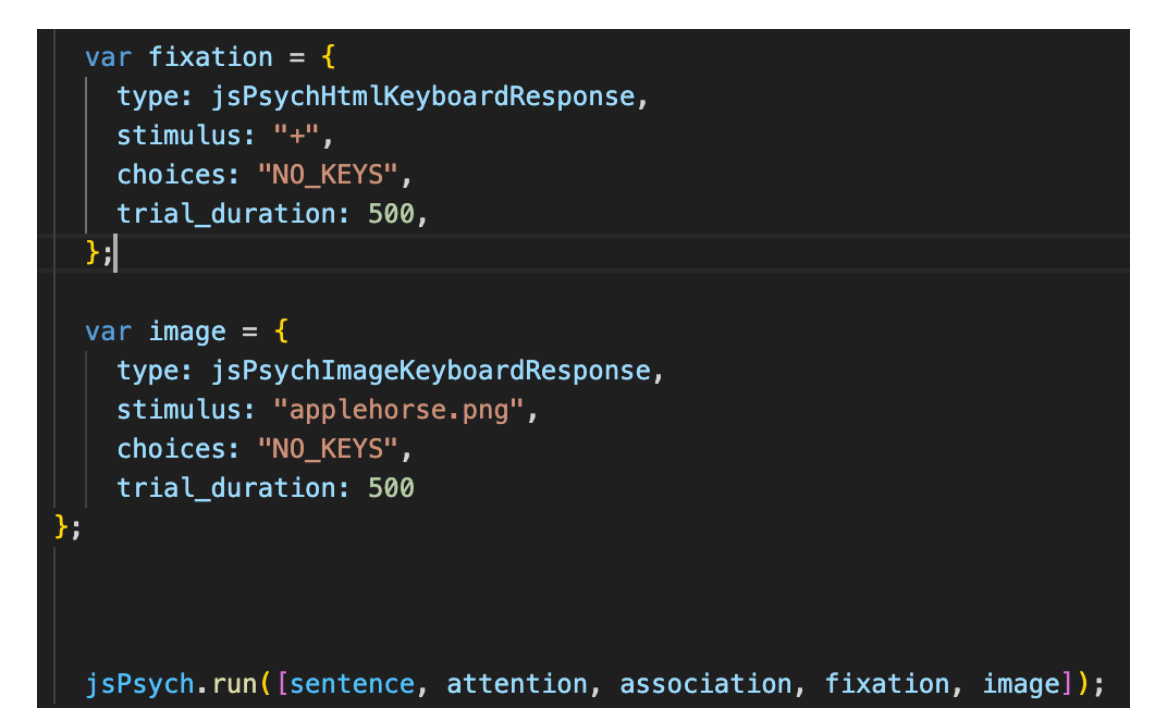

# step 4b.2: image

- the image is too big for the screen and its dimensions need to be adjusted
- we can use other parameters of the image-keyboard-response plugin to change the dimensions
- adjust the stimulus\_width and set maintain\_aspect\_ratio to true
- save and reload!

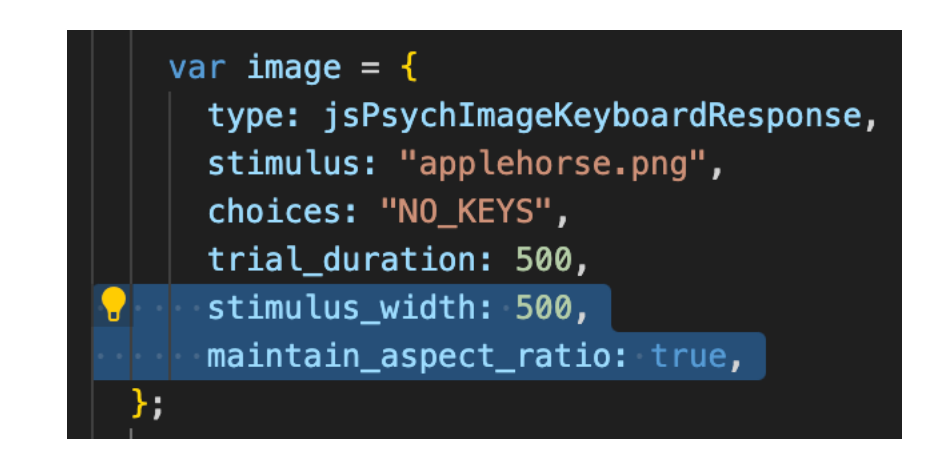

# step 5: prime display

- we can now reuse the image trial to create our prime word trial
- all we need to add is an extra parameter that can display some text with the image: what could this be?
- review the <u>parameters for</u> <u>the plugin</u>

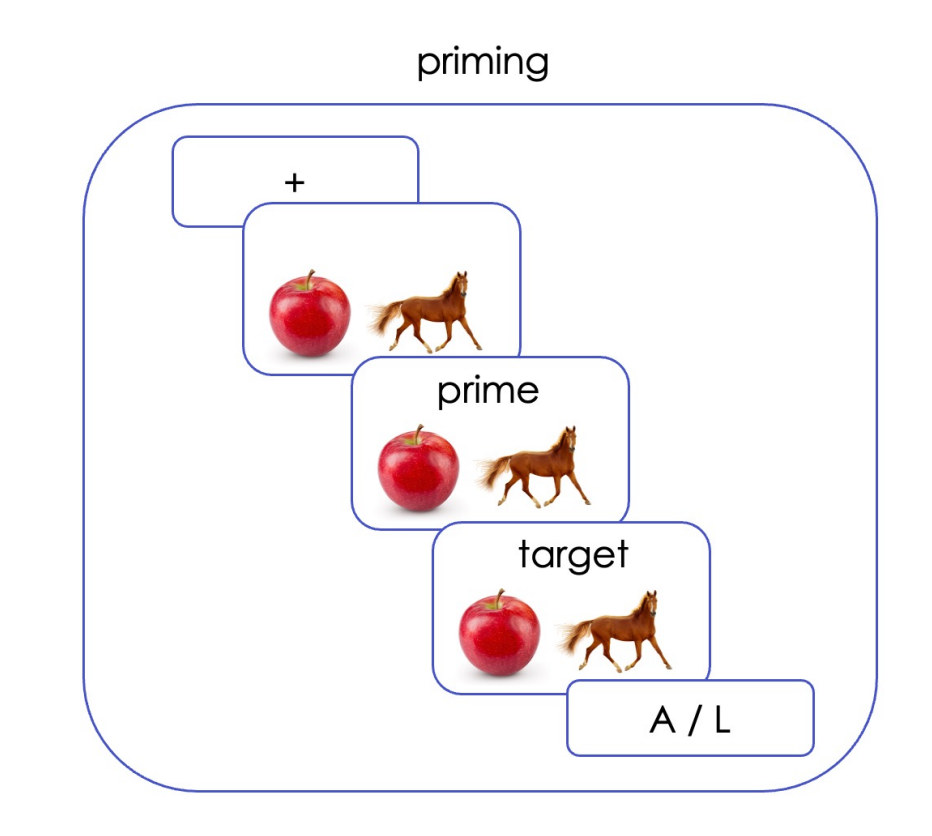

# step 5a: prime display

- define a prime trial that uses the prompt parameter to display a word with an image
- save and reload!

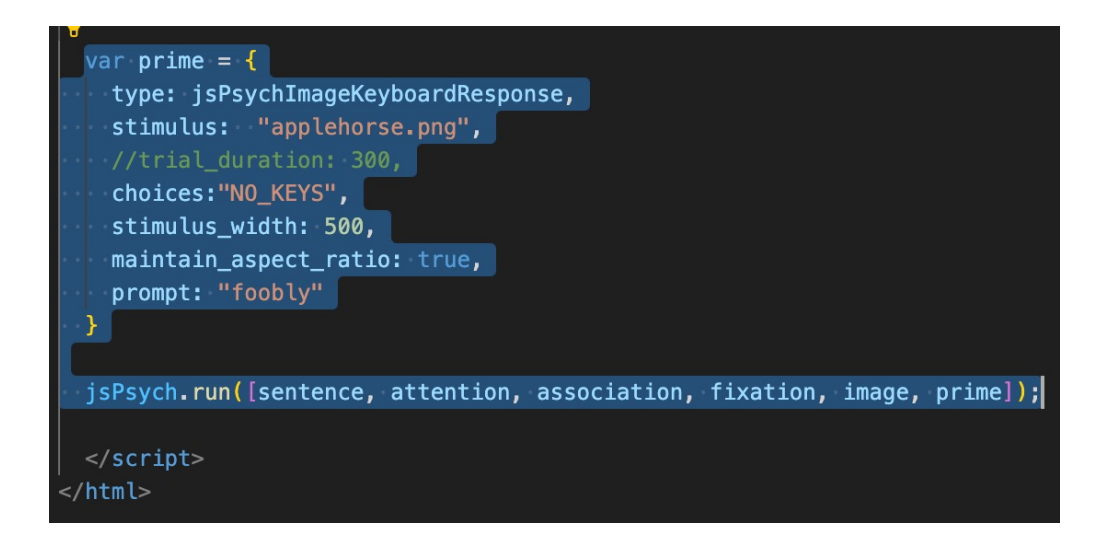

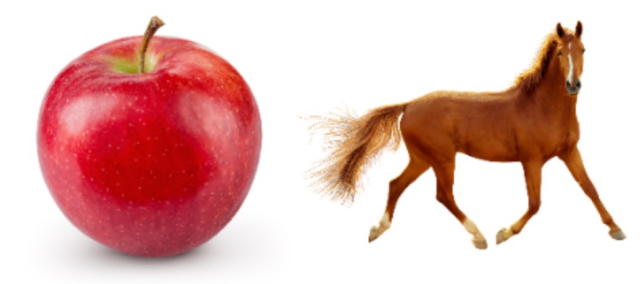

foobly

# step 5b: prime display

- issue 1: the prime is being displayed on the side and not in a new line
  - solution: add <br>> before and after the word
- issue 2: the prime is being displayed below the image, not above it
  - solution: modified/customized plugin!

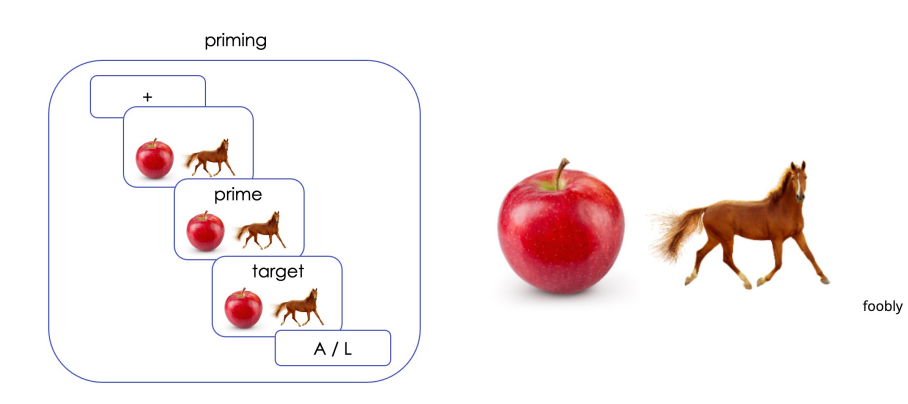

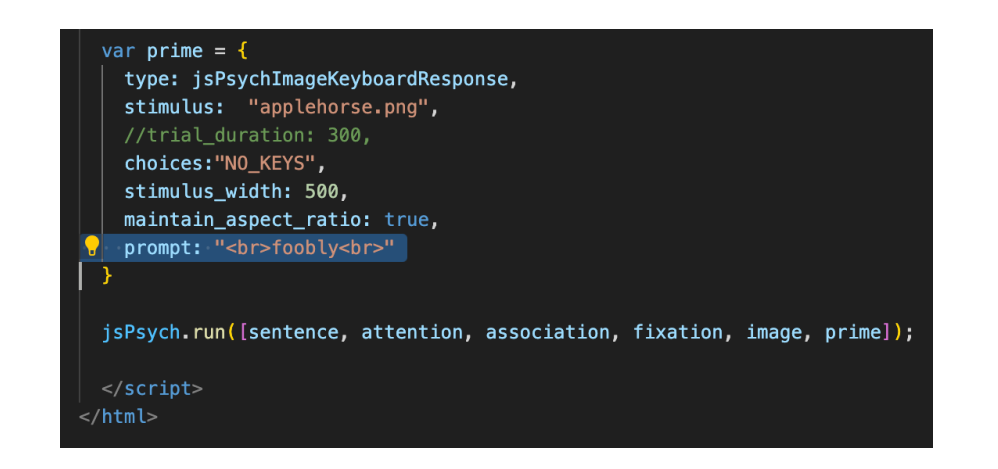

# step 5c: modified prime display

- create a new subfolder called
   "jspsych" inside your main folder
- <u>download</u> the modified\_image\_plugin.js file and save it inside the jspsych folder
- replace the <script> tag for loading image-keyboard-response to instead load this modified plugin file
- save and reload!

| ✓ FIRST-JSPSYCH-EXPE [↓ □] ○ □ |   |  |  |  |
|--------------------------------|---|--|--|--|
| ∨ jspsych ●                    |   |  |  |  |
| JS modified-image-plugin.js    | U |  |  |  |
| 🖾 applehorse.png               | U |  |  |  |
| <> index.html                  | U |  |  |  |
| 🕺 LICENSE                      |   |  |  |  |
| (i) README.md                  |   |  |  |  |

| <             | html                                                                                                    |  |  |  |  |
|---------------|----------------------------------------------------------------------------------------------------|--|--|--|--|
| <html></html> |                                                                                                    |  |  |  |  |
|               | <head></head>                                                                                              |  |  |  |  |
|               | <title>My experiment</title>                                                                               |  |  |  |  |
|               | <script src="https://unpkg.com/jspsych@7.3.3"></script>                                                    |  |  |  |  |
|               | <pre><script src="https://unpkg.com/@jspsych/plugin-html-keyboard-response@1.1.2"></script></pre>          |  |  |  |  |
|               | <pre><link href="https://unpkg.com/jspsych@7.3.3/css/jspsych.css" rel="stylesheet" type="text/css"/></pre> |  |  |  |  |
|               | <script src="https://unpkg.com/@jspsych/plugin-survey-text@1.1.2"></script>                                |  |  |  |  |
|               | <pre><script src="https://unpkg.com/@jspsych/plugin-image-keyboard-response@1.1.2"></script>&lt;</pre>     |  |  |  |  |
|               | <pre><script src="jspsych/modified-image-plugin.js"></script></pre>                                        |  |  |  |  |
|               |                                                                                                    |  |  |  |  |
|               | <body></body>                                                                                              |  |  |  |  |
|               | <script></script>                                                                                          |  |  |  |  |

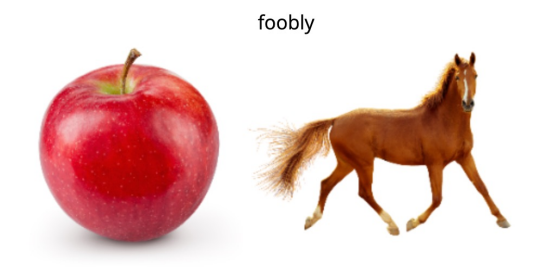

## testing specific screens

- it can be annoying to run through the entire sequence to review your changes to one of the screens
- solution: only run the specific trials you want to test!

#### var prime = {

type: jsPsychImageKeyboardResponse, stimulus: "applehorse.png", //trial\_duration: 300, choices:"NO\_KEYS", stimulus\_width: 500, maintain\_aspect\_ratio: true, prompt: "<br>foobly<br>"

jsPsych.run([prime]);

</script> </html>

## making image & prime trials comparable

 to remove the jarring effect of going from the image trial to the prime display, you can add the <br>> tags to prompt parameter for the image trial as well

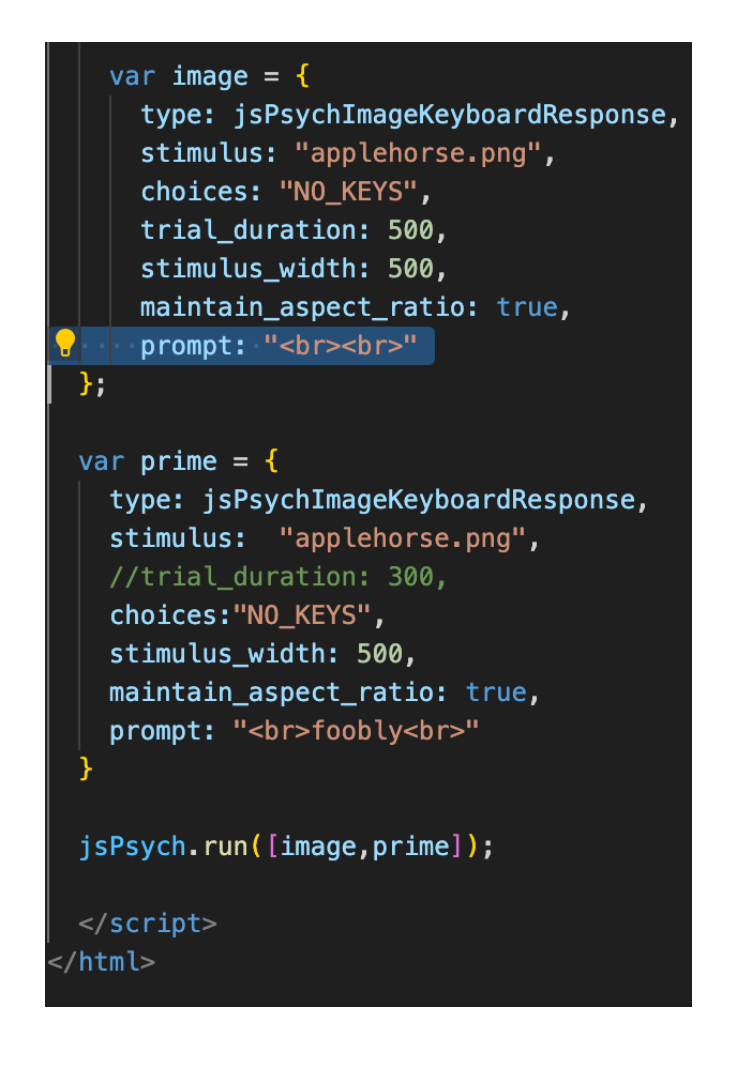

## other issues/questions

- what if we wanted to increase the font of text?
  - solution: try span!
- what if we want to display a series of sentences? what if we want to show different words?
  - solution: using experiment timelines, storing stimuli in excel/CSV and importing it into jsPsych

| - |                                                                  |
|---|------------------------------------------------------------------|
|   | var image = {                                                    |
|   | type: jsPsychImageKeyboardResponse,                              |
|   | stimulus: "applehorse.png",                                      |
|   | choices: "NO_KEYS",                                              |
|   | trial_duration: 500,                                             |
|   | stimulus_width: 500,                                             |
|   | <pre>maintain_aspect_ratio: true,</pre>                          |
|   | <pre>prompt: "<span style="font-size:200%"><br/></span>"</pre>   |
|   | 3;                                                               |
|   |                                                                  |
|   | var prime = {                                                    |
|   | type: jsPsychImageKeyboardResponse,                              |
|   | stimulus: "applehorse.png",                                      |
|   | //trial_duration: 300,                                           |
|   | <pre>choices:"NO_KEYS",</pre>                                    |
|   | stimulus_width: 500,                                             |
|   | maintain aspect ratio: true,                                     |
|   | prompt: " <span style="font-size:200%"><br/>foobly<br/></span> " |
|   | }                                                                |
| Г |                                                                  |

## step 6: target display and response

 we can recycle the prime trial to create a target trial var prime = {
 type: jsPsychImageKeyboardResponse,
 stimulus: "applehorse.png",
 //trial\_duration: 300,
 choices:"NO\_KEYS",
 stimulus\_width: 500,
 maintain\_aspect\_ratio: true,
 prompt: "<span style = 'font-size:200%'><br>foobly<br></span>"

var target = {
 type: jsPsychImageKeyboardResponse,
 stimulus: "applehorse.png",
 choices:['A', 'L'],
 stimulus\_width: 500,
 maintain\_aspect\_ratio: true,
 prompt: "<span style= 'font-size:170%'>apple<br></span>"

# putting it all together

- modify the jsPsych.run() argument to include the full sequence of events
- how would you modify the run sequence?

jsPsych.run([sentence, attention, association, fixation, image, prime]);

## saving your progress so far...

- save your index.html file
- open GitHub Desktop
- review changes, commit, and push
- check if changes have reflected online!

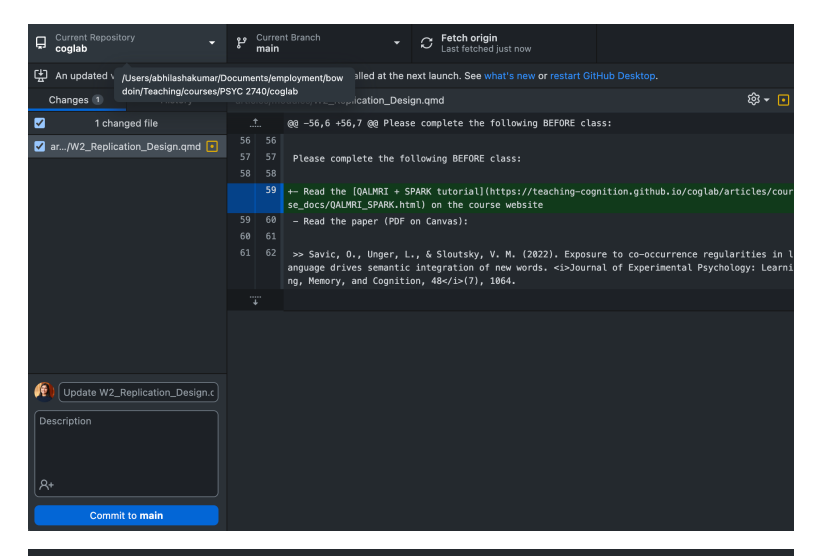

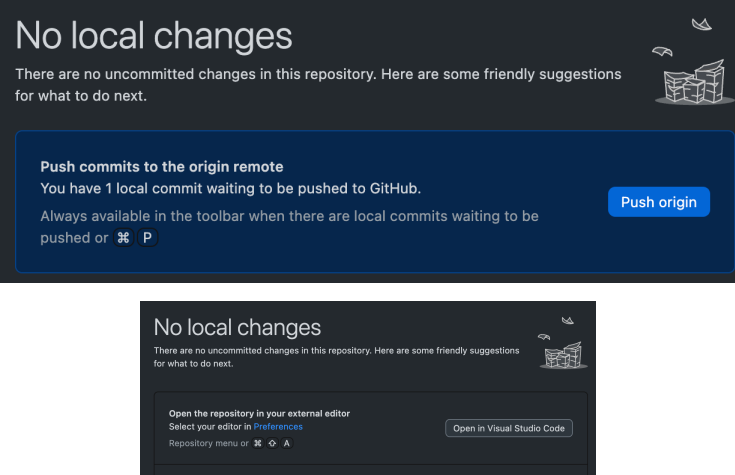

Show in Finder

View the files of your repository in Finde

## next class

- before class
  - prep: <a href="https://www.jspsych.org/7.0/overview/timeline/">https://www.jspsych.org/7.0/overview/timeline/</a>
  - try: Week 4 quiz
  - apply: project milestone #3 (proposal)
- during class
  - items from excel/CSV to jsPsych
  - running a sequence of trials (timeline)
  - feedback